# XT30/XT50 and XTL Series Version 252 (3/23/25)

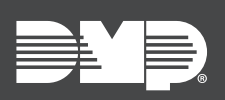

### FEATURE UPDATE | APRIL 2025

## Version 252 Update

Updated Version 252 (3/23/25) firmware is now available for XT30/XT50, XTLplus, and XTLtouch Control Panels.

#### **Time Change**

This update allows the panel to receive time updates from SecureCom Wireless<sup>®</sup> Servers. This option can be enabled in panel programming on the keypad or on Dealer Admin. To receive time updates from SecureCom Wireless Servers, complete the following steps:

- 1. At the keypad, enter **6653** (PROG) and select **CMD** to enter the programming menu.
- 2. In SYSTEM OPTIONS, go to REQUEST TIME CHG and select one of the following options:
  - NO Do not request time update
  - SCS-Request time update from the monitoring center receiver
  - **SCW** Request time update from SecureCom Wireless
- 3. In **DST**, select **YES** to observe daylight saving time. This option is only available if you selected **SCW**.

#### **Zone Location**

This update allows you to assign zones an optional secondary name to give further clarification on the location of a zone. Zone Location provides the monitoring center additional support and promotes quicker response times from monitoring center operators and first responders. The secondary name is only visible to the monitoring center and does not display on the keypad.

This option can be enabled in panel programming on the keypad or on Dealer Admin. To add a Zone Location to a zone, complete the following steps:

- 1. At the keypad, enter **6653** (PROG) and select **CMD** to enter the programming menu.
- 2. In **Zone Information**, enter the **Zone Number** and **Zone Name**, then proceed to the next prompt.
- 3. The **Zone Location** prompt appears after **Zone Name**. Press any select key or area and then enter up to 16 characters for the zone location. This prompt can also remain blank, and the zone name is sent to the Monitoring Center instead.
- 4. Press **CMD** to continue.

#### **Sempro Communication**

Previously, systems without a programmed communication path could not send messages to SecureCom Wireless servers. Now, systems communicating with Dealer Admin send messages regardless if they have a communication path programmed, allowing for push notifications and analytics in Dealer Admin and Virtual Keypad.

## **Obtaining the New Firmware**

XT30/XT50, XTLplus, and XTLtouch firmware updates are available, free of charge, on Dealer Admin (<u>dealer</u>. <u>securecomwireless.com</u>) or for download from DMP's <u>Product Software Downloads</u>.